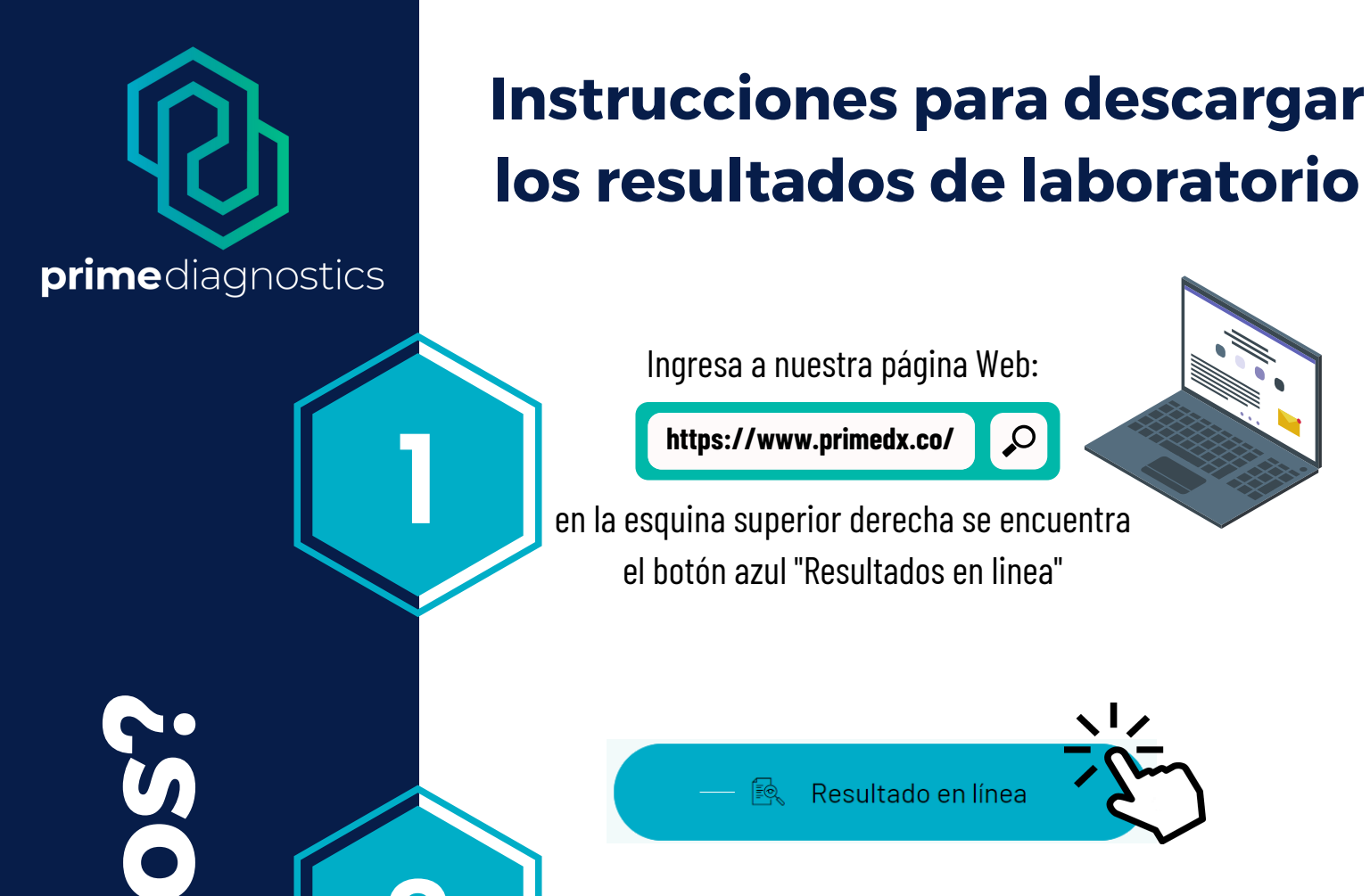

Haz clic en el botón y entra al portal para descargar tus resultados

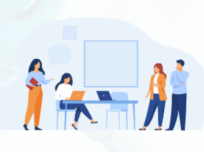

mis resu

000

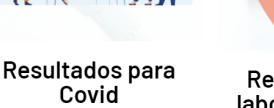

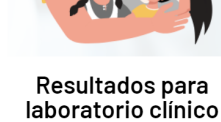

Haz clic en el botón "resultados desde 01 febrero 2023"

Seleccione consulta para paciente

Usuario Contraseña

123456789 23456789

Si es la primera vez que va a consultar resultados, ingrese su cédula y tenga presente que la clave son los últimos cuatro dígitos de su cedula y deberá cambiarla inmediatamente y quardarla

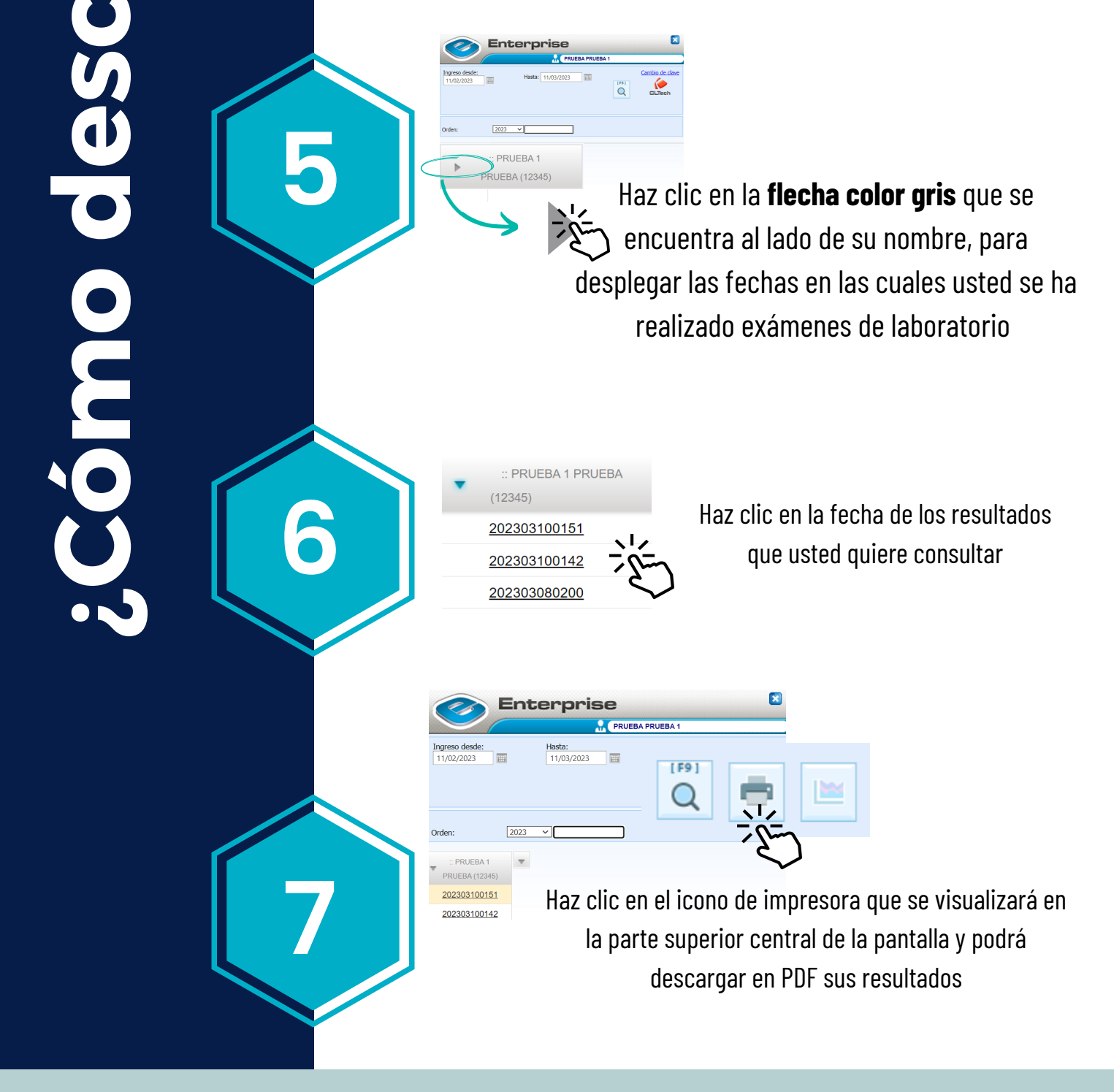

Los resultados de las pruebas de VIH y citologías será entregados en su consulta y por eso no tendrá la opción para descargarlo